# ภาคผนวก ข คู่มือการใช้เครื่องมือสร้างเว็บไซต์เพื่อประชาสัมพันธ์สินค้าในเชิงธุรกิจ

# ข.1 วิธีการใช้งานระบบย่อยส่วนจัดการโครงสร้างเว็บไซต์

เมื่อผู้แลระบบต้องการเพิ่มเมนูย่อยหรือจัดการโครงสร้างเว็บไซต์ ให้ผู้ดูแลระบบทำการ ล็อกอินเพื่อเขาสู่ระบบ และคลิกที่เมนูย่อย "Admin"

| Tabs        |       |                                                                        |                                                                                                    |
|-------------|-------|------------------------------------------------------------------------|----------------------------------------------------------------------------------------------------|
| Add New Tab | Tabs: | Home<br>Contact<br>Discussion<br>Products Info<br>IS Document<br>Admin | <ul> <li>↑</li> <li>↓</li> <li>↓</li></ul> |

รูป ข.1 แสดงหน้าจอการแสดงผลของระบบย่อยส่วนจัดการ โครงสร้างเว็บไซต์

จากรูป ข.1 เมื่อผู้ดูแลระบบต้องการเพิ่มเมนูย่อย ผู้ดูแลระบบสามารถทำได้โดย

1) คลิกที่ปุ่ม Add New tab

จากรูป ข.1 เมื่อผู้ดูแลระบบต้องการแก้ไขเมนูย่อย ผู้ดูแลระบบสามารถทำได้โดย

- คลิกเลือกเมนูย่อยที่ต้องการ
- 3) คลิกที่ปุ่ม 🖋 เพื่อทำการแก้ไขเมนูย่อย

จากรูป ข.1 เมื่อผู้ดูแลระบบต้องการลบเมนูย่อย ผู้ดูแลระบบสามารถทำได้โดย

- 1) คลิกเลือกเมนูย่อยที่ต้องการ
- 2) คลิกที่ปุ่ม 🗑 เพื่อทำการลบเมนูย่อย

จากรูป ข.1 เมื่อผู้ดูแลระบบต้องการเปลี่ยนลำดับการแสดงผลของเมนู ผู้ดูแลระบบ สามารถทำได้โดย

- 1) คลิกเลือกเมนูย่อยที่ต้องการเปลี่ยนลำคับการแสคงผล
- 2) คลิกที่ปุ่ม 🛧 เมื่อต้องการให้เมนูย่อยอยู่ลำคับเหนือขึ้นไป
- ลถิกที่ปุ่ม I เมื่อต้องการให้เมนูย่อยอยู่ลำดับต่ำลงมา

| Tab Name and Layout            |           |           |  |  |  |  |
|--------------------------------|-----------|-----------|--|--|--|--|
| Tab Name:                      | Admin     |           |  |  |  |  |
| Authorized Roles:              | Admins    | □ Manager |  |  |  |  |
| Authorized Edit Poles on Tabs- | Admins    | Manager   |  |  |  |  |
| Audionized Edic Roles on Tabs. | All Users | tests     |  |  |  |  |

รูป ข.2 แสดงหน้าจอสำหรับการแก้ไขระบบย่อยส่วนจัดการ โครงสร้างเว็บไซต์

| Add Module:       | Module Type<br>Module Name:<br>Add to "Organia | Tabs (Admin) New Module Name nize Modules' Below                        |         |                                                       |  |  |
|-------------------|------------------------------------------------|-------------------------------------------------------------------------|---------|-------------------------------------------------------|--|--|
| Organize Modules: | Left Mini Pane                                 | Content Pane<br>Site Settings<br>Tabs<br>Manage Users<br>Security Roles | * + + + | Right Mini Pane<br>Manage Files<br>Module Definition: |  |  |
|                   |                                                |                                                                         | 4       | 4                                                     |  |  |

รูป ข.3 แสดงหน้าจอสำหรับการแก้ไขระบบย่อยส่วนจัดการ โครงสร้างเว็บไซต์

จากรูป ข.2 หลังจากที่ผู้ดูแลระบบทำการคลิกเลือก Add New Tab หรือคลิกที่ปุ่ม 🥓 จากรูป ข.1 ระบบจะแสดงหน้า Tab Name and Layout ขึ้นมา เพื่อให้ผู้ดูแลระบบเพิ่ม หรือ แก้ไข รายละเอียดของเมนูย่อย โดยจะมีรายละเอียด ดังนี้

- Tab Name หมายถึง ชื่อของเมนูย่อย
- Authorized Roles หมายถึง สิทธิในการดูการแสดงผลของเมนูย่อยนั้น ๆ ว่ามีสิทธิการใช้ งานใหนบ้างที่มีสิทธิดูการแสดงผล
- Authorized Edit Roles หมายถึง สิทธิในการแก้ไขเมนูย่อยนั้น ๆ ว่ามีสิทธิการใช้งานใหน บ้างที่สามารถแก้ไขเมนูย่อยนั้นได้

จากรูป ข.3 เมื่อผู้ดูแลระบบต้องการเพิ่มระบบย่อย ผู้ดูแลระบบสามารถทำได้โดย

- 1) เลือกระบบย่อยที่ต้องการในช่อง Module Type
- 2) กรอกชื่อของระบบย่อยนั้น ๆ ที่ต้องการในช่อง Module Name
- ลถิกที่ปุ่ม Add to "Organize Modules" Below
- 4) ระบบจะทำการเพิ่มระบบย่อยที่เลือกเอาไว้ โดยจะแสดงไว้ที่ช่อง Content Pane
- 5) เมื่อกรอกรายละเอียดที่ต้องการแก้ไขเสร็จแล้ว คลิกที่ปุ่ม Apply Changes
- 6) หากไม่ต้องการแก้ไขรายละเอียดแล้ว ให้คลิกที่ปุ่ม Cancel

จากรูป ข.3 เมื่อผู้ดูแลระบบต้องการเปลี่ยนลำดับการแสดงผลของระบบย่อย ผู้ดูแล ระบบสามารถทำได้โดย

- กลิกเลือกระบบย่อยที่ต้องการเปลี่ยนลำคับการแสดงผล
- 2) คลิกที่ปุ่ม 🛧 เมื่อต้องการให้อยู่ลำคับเหนือขึ้นไป
- 3) คลิกที่ปุ่ม 🕹 เมื่อต้องการให้อยู่ลำดับต่ำลงมา
- 4) คลิกที่ปุ่ม 🖛 เมื่อต้องการให้เลื่อนไปด้านซ้าย
- 5) คลิกที่ปุ่ม 🔿 เมื่อต้องการให้เลื่อนไปด้านขวา

้จากรูป ข.3 เมื่อผู้ดูแลระบบต้องการแก้ไขระบบย่อย ผู้ดูแลระบบสามารถทำได้โดย

- กลิกเลือกระบบย่อยที่ต้องการแก้ไข
- 2) คลิกที่ปุ่ม 🖊 เพื่อทำการแก้ไขระบบย่อย

้จากรูป ข.3 เมื่อผู้ดูแลระบบต้องการลบระบบย่อย ผู้ดูแลระบบสามารถทำได้โดย

- กลิกเลือกระบบย่อยที่ต้องการลบ
- 2) คลิกที่ปุ่ม 🖀 เพื่อทำการลบระบบย่อย

| Module Settings              |              |                      |  |
|------------------------------|--------------|----------------------|--|
| Module Name:                 | Manage Users |                      |  |
| Roles that can edit content: | Admins       | □ Manager<br>□ tests |  |
| Apply Module Changes Cancel  |              |                      |  |

รูป •.4 แสดงหน้าจอสำหรับการแก้ไขระบบย่อยส่วนจัดการ โครงสร้างเว็บไซต์

เมื่อผู้ดูแลระบบทำการคลิกที่ปุ่ม 🖍 เพื่อทำการแก้ไขระบบย่อยแล้ว ระบบจะแสดงหน้า Module Settings ดังรูป ข.4 เพื่อให้ผู้ดูแลระบบทำการแก้ไขรายละเอียดระบบย่อย ผู้ดูแลระบบ สามารถทำได้โดย

- 1) กรอกรายละเอียดระบบย่อยที่ต้องการแก้ไข
- 2) คลิกที่ปุ่ม Apply Module Changes เมื่อทำการแก้ไขเสร็จเรียบร้อยแล้ว
- 3) หากไม่ต้องการแก้ไขรายละเอียดแล้ว ให้คลิกที่ปุ่ม Cancel

#### **ข.2** วิธีการใช้งานระบบย่อยประกาศ

เมื่อต้องการใช้ระบบย่อยประกาศ เพื่อแสดงรายละเอียดของสิ่งต่าง ๆ เช่น แสดง รายละเอียดของสินค้า หรือข่าวสารต่าง ๆ ผู้ดูแลระบบสามารถทำได้โดย เพิ่มระบบย่อยประกาศเข้า ไปในเมนูย่อยที่ต้องการแสดงผลก่อน จากการใช้ระบบย่อยส่วนจัดการโครงสร้างเว็บไซต์ หลังจาก นั้นจึงกลิกที่เมนูย่อยที่ทำการเพิ่มระบบย่อยประกาศเข้าไป เพื่อทำการจัดการข้อมูลของระบบย่อย ประกาศ

| Announceme        | nt I                                           | Det                                                                                                    | ail           |         |                  |                   |            |     |  |  |  |   |                 |
|-------------------|------------------------------------------------|----------------------------------------------------------------------------------------------------|---------------|---------|------------------|-------------------|------------|-----|--|--|--|---|-----------------|
| Title :           | Get                                            | free :                                                                                                    | Scoo          | by-D    | oo Pi            | us! D             | ance       | ərs |  |  |  |   |                 |
| Description :     | Get f<br>Play<br>Stan<br>Matt<br>Direi<br>Sync | Get free Scooby-Doo Plust Dancers, a Windows Media Player skin and other cool downloads! Starring: Starring Freddie Prinze Jr., Sarah Michelle Gellar, Matthew Lillard, and Linda Cardellini Director: Raja Gosnell Synopsis: Scooby and the gang confront an anonymous |               |         |                  |                   |            |     |  |  |  |   |                 |
|                   | Scor                                           | руD                                                                                                    | 00.g          | if .    |                  |                   |            |     |  |  |  | ۲ | Upload New File |
| Image Width :     | 60                                             |                                                                                                    |               |         |                  |                   |            |     |  |  |  |   |                 |
| Image Height :    | 60                                             |                                                                                                    | _             |         |                  |                   |            |     |  |  |  |   |                 |
| C External Link : |                                                |                                                                                                    | _             |         |                  |                   | _          |     |  |  |  |   |                 |
|                   | <                                              |                                                                                                    | Ap            | oril 20 | 04               |                   | >          |     |  |  |  |   |                 |
|                   | Sun                                            | Mon                                                                                                    | Tue           | Wed     | Thu              | Fri               | Sat        |     |  |  |  |   |                 |
|                   | 28                                             | 29                                                                                                    | 30            | 31      | 1                | 2                 | 10         |     |  |  |  |   |                 |
| Expires :         | 11                                             | 12                                                                                                    | 13            | 14      | 15               | 16                | 17         |     |  |  |  |   |                 |
|                   | 18                                             | 19                                                                                                    | 20            | 21      | 22               | 23                | 24         |     |  |  |  |   |                 |
|                   | 25                                             | 26                                                                                                    | 27            | 28      | 29               | 30                | 1          |     |  |  |  |   |                 |
|                   | 2                                              | э                                                                                                    | 4             | 5       | 6                | 7                 | 0          |     |  |  |  |   |                 |
|                   | Upda<br>Creat                                  | ted by                                                                                                    | ncel<br>r adn | Dels    | te thi<br>Imin c | is iter<br>on 4/3 | n<br>3/200 | 14  |  |  |  |   |                 |

รูป ข.5 แสดงหน้าจอสำหรับการแก้ไขระบบย่อยประกาศ เมื่อเลือก Images Link

จากรูป ข.5 เมื่อผู้ดูแลระบบต้องการเพิ่มรายละเอียคภายในระบบย่อยประกาศ โดยให้ ส่วนของลิงค์ (Read more...) เป็นรายละเอียคอยู่ภายในเว็บไซต์ ผู้ดูแลระบบสามารถทำได้โดย

- 1) คลิกที่ปุ่ม Add New Announcement
- 2) หน้าเว็บเพจ Announcement Detail จะแสดงขึ้นมา
- กรอกรายละเอียดในส่วนของ Title และ Description เลือกช่อง Images Link เลือกรูปที่ ต้องการ (หากยังไม่ได้ Upload File ให้คลิก Upload New File ก่อน)
- 4) กรอกขนาดของรูปภาพ
- 5) คลิกเลือกวันที่ วันสุดท้ายที่ต้องการให้ระบบย่อยประกาศแสดงผล
- 6) คลิกที่ปุ่ม Update
- 7) หากไม่ต้องการเพิ่มรายละเอียดลงไปใน Announcement Module แล้ว ให้คลิกที่ปุ่ม Cancel
- 8) ในกรณีที่เพิ่มรายละเอียคระบบย่อยประกาศขึ้นใหม่ จะไม่มีปุ่ม Delete this item

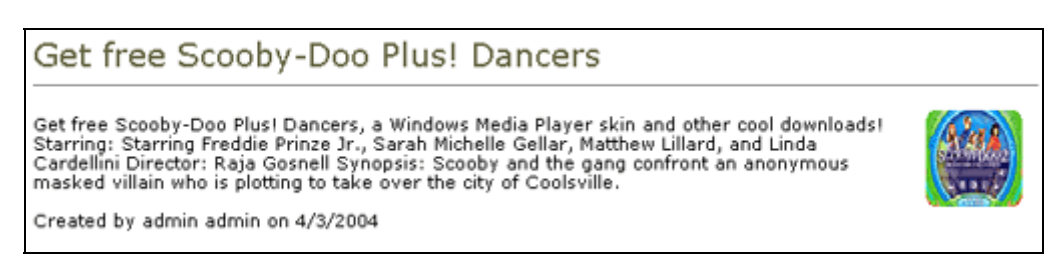

ฐป ข.6 แสดงหน้าจอการแสดงผลของรายละเอียดระบบย่อยประกาศ ที่เป็นลิงค์ภายในเว็บไซต์

| Announceme                                                                                                    | ent Detail                                                                                                    |  |  |  |  |  |  |  |  |  |
|----------------------------------------------------------------------------------------------------|----------------------------------------------------------------------------------------------------|--|--|--|--|--|--|--|--|--|
| Title : Get free Scooby-Doo Plus! Dancers                                                                                                    |                                                                                                    |  |  |  |  |  |  |  |  |  |
| Description :                                                                                                    | Get free Scooby-Doo Plus! Dancers, a Windows Media<br>Player skin and other cool downloads!<br>Starring: Starring Freddie Prinze Jr., Sarah Michelle Gellar,<br>Matthew Lillard, and Linda Cardellini<br>Director: Raja Gosnell<br>Synopsis: Scooby and the gang confront an anonymous |  |  |  |  |  |  |  |  |  |
| C Images Link :                                                                                                    | <none specified=""></none>                                                                                                    |  |  |  |  |  |  |  |  |  |
| Image Width :                                                                                                    | 0                                                                                                    |  |  |  |  |  |  |  |  |  |
| Image Height :                                                                                                    | 0                                                                                                    |  |  |  |  |  |  |  |  |  |
| C External Link :                                                                                                    | http://www.windowsmedia.com/mediaguide/scoobydoo2                                                                                                    |  |  |  |  |  |  |  |  |  |
|                                                                                                    | < April 2004 >                                                                                                    |  |  |  |  |  |  |  |  |  |
| Sun       Mon       Tue       Wed       Thu       Fri       Sat         28       29       30       31       1       2       3         4       5       6       7       8       9       10         11       12       13       14       15       16       17         18       19       20       21       22       23       24         25       26       27       28       29       30       1         2       3       4       5       6       7       8 |                                                                                                    |  |  |  |  |  |  |  |  |  |
|                                                                                                    | Update Cancel Delete this item                                                                                                    |  |  |  |  |  |  |  |  |  |
| Created by admin admin on 4/3/2004                                                                                                    |                                                                                                    |  |  |  |  |  |  |  |  |  |

รูป ข.7 แสดงหน้าจอสำหรับการแก้ไขระบบย่อยประกาศ เมื่อเลือก External Link

จากรูป ข.7 เมื่อผู้ดูแลระบบต้องการเพิ่มรายละเอียดภายในระบบย่อยประกาศ โดยให้ ส่วนของลิงค์ (Read more...) เชื่อมโยงไปยังเว็บไซต์ภายนอก ผู้ดูแลระบบสามารถทำได้โดย

- 1) คลิกที่ปุ่ม Add New Announcement
- 2) หน้าเว็บเพจ Announcement Detail จะแสดงขึ้นมา
- กรอกรายละเอียดในส่วนของ Title และ Description เลือกช่อง External Link กรอก URL ที่ต้องการเชื่อมโยงไปถึง และเลือกวันที่วันสุดท้ายที่ต้องการให้แสดงผล
- 4) คลิกที่ปุ่ม Update
- 5) หากไม่ต้องการเพิ่มรายละเอียดลงไปใน Announcement Module แล้ว ให้คลิกที่ปุ่ม Cancel

| + + + + home & entertainment                                                                                                    | Add New Announcements |
|----------------------------------------------------------------------------------------------------|-----------------------|
| Get free Scooby-Doo Plust Dancers - 3-Apr-2004<br>Get free Scooby-Doo Plust Dancers, a Windows Media Player skin and other cool downloadst Starring: read more | Đ                     |
| Get free Scooby-Doo Plust Dancers - 3-Apr-2004<br>Get free Scooby-Doo Plust Dancers, a Windows Media Player skin and other cool downloads! Starring: read more | ŧ                     |

รูป ข.8 แสดงหน้าจอการแสดงผลของระบบย่อยประกาศ

เมื่อผู้ดูแลระบบต้องการแก้ไขรายละเอียคภายในระบบย่อยประกาศ ผู้ดูแลระบบ สามารถทำได้โดย

- 1) คลิกที่ปุ่ม 🖉 หน้ารายละเอียดที่ต้องการแก้ไข
- 2) หน้าเว็บเพจ Announcement Detail จะแสดงขึ้นมา
- 3) กรอกรายละเอียดที่ต้องการแก้ไขให้ครบถ้วน
- 4) คลิกที่ปุ่ม Update
- 5) หากไม่ต้องการเพิ่มรายละเอียดลงไปใน Announcement Module แล้ว ให้คลิกที่ปุ่ม Cancel
- 6) หากต้องการถบรายละเอียดประกาศย่อย ให้คลิกปุ่ม Delete this item

# **ข.3** วิธีการใช้งานระบบย่อยผู้ให้บริการ

เมื่อต้องการใช้ระบบย่อยผู้ให้บริการ เพื่อแสดงรายละเอียดของผู้สร้างเว็บไซต์หรือ แสดงรายละเอียดของบุคคลที่ผู้ดูแลระบบต้องการให้ติดต่อได้ ผู้ดูแลระบบสามารถทำได้โดย เพิ่ม ระบบย่อยผู้ให้บริการเข้าไปในเมนูย่อยที่ต้องการแสดงผลก่อน จากการใช้ระบบย่อยส่วนจัดการ โครงสร้างเว็บไซต์ หลังจากนั้นจึงคลิกที่เมนูย่อยที่ทำการเพิ่มระบบย่อยผู้ให้บริการเข้าไป เพื่อทำ การจัดการข้อมูลของระบบย่อยผู้ให้บริการ

| * * * | ← ♣ → Contact Information Add New Contact |       |                  |            |           |  |  |  |  |
|-------|-------------------------------------------|-------|------------------|------------|-----------|--|--|--|--|
|       | Name                                      | Role  | Email            | Contact 1  | Contact 2 |  |  |  |  |
| /     | Tony Jason                                | Guest | tony@hotmail.com | 053-123456 |           |  |  |  |  |
|       |                                           |       |                  |            |           |  |  |  |  |

รูป ข.9 แสคงหน้าจอการแสคงผลของระบบย่อยผู้ให้บริการ

เมื่อผู้ดูแลระบบต้องการเพิ่มบุคคลที่ต้องการให้ติดต่อ ผู้ดูแลระบบสามารถทำได้โดย

- 1) คลิกที่ปุ่ม Add New Contact ที่มุมบนด้านขวาของ Contact Module
- 2) หน้าเว็บเพจ Contact Detail จะแสดงขึ้นมา
- 3) กรอกรายละเอียดให้ครบถ้วน คลิกที่ปุ่ม Update
- 4) หากไม่ต้องการเพิ่มรายละเอียดลงไปใน Contact Module แล้ว ให้คลิกที่ปุ่ม Cancel

| Contact D       | etail                      |
|-----------------|----------------------------|
| Name:           | Tony Jason                 |
| Role:           | Guest                      |
| Email:          | tony@hotmail.com           |
| Contact1:       | 053-123456                 |
| Contact2:       | -                          |
| Update Cancel   | Delete                     |
| Last Updated By | admin admin. On 12/21/2003 |

รูป ข.10 แสดงหน้าจอสำหรับการแก้ไขระบบย่อยผู้ให้บริการ

เมื่อผู้ดูแลระบบต้องการแก้ไขบุคคลที่ต้องการให้ติดต่อ ผู้ดูแลระบบสามารถทำได้โดย

- กลิกที่ปุ่ม 🖉 หน้าชื่อที่ต้องการแก้ไข
- 2) หน้าเว็บเพจ Contact Detail จะแสดงขึ้นมา
- 3) กรอกรายละเอียดที่ต้องการแก้ไขให้กรบถ้วน คลิกที่ปุ่ม Update
- 4) หากไม่ต้องการแก้ไขรายละเอียคลงไปใน Contact Module แล้ว ให้คลิกที่ปุ่ม Cancel
- 5) หากต้องการถบบุคคลที่ต้องการติดต่อนั้นทิ้ง ให้คลิกที่ปุ่ม Delete

# **ข.4** วิธีการใช้งานระบบย่อยสนทนา

เมื่อต้องการใช้ระบบย่อยสนทนา ในการให้บริการแก่ผู้เยี่ยมชมเว็บไซต์ สำหรับการ สนทนาหรือแสดงความกิดเห็น ผู้ดูแลระบบสามารถทำได้โดย เพิ่มระบบย่อยสนทนาเข้าไปในเมนู ย่อยที่ต้องการแสดงผลก่อน จากการใช้ระบบย่อยส่วนจัดการโครงสร้างเว็บไซต์ หลังจากนั้นจึง กลิกที่เมนูย่อยที่ทำการเพิ่มระบบย่อยสนทนาเข้าไป เพื่อทำการจัดการข้อมูลของระบบย่อยสนทนา

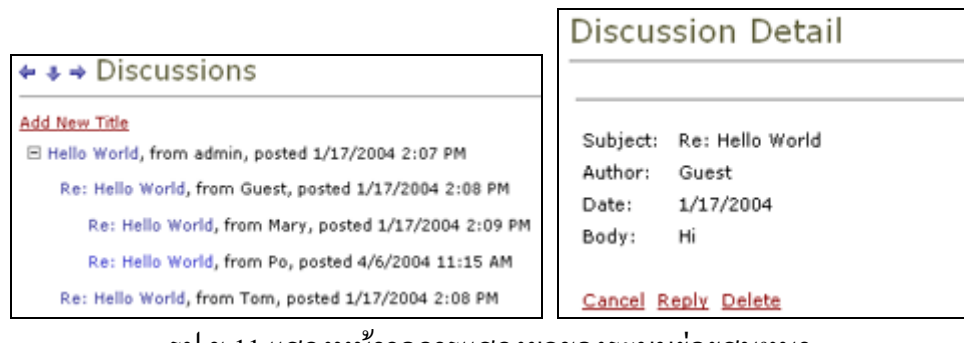

รูป ข.11 แสดงหน้าจอการแสดงผลของระบบย่อยสนทนา

| Discus                                | sion Detail                                 |     |
|---------------------------------------|---------------------------------------------|-----|
| Title :                               | Re: Hello World                             |     |
| Body :                                |                                             | × × |
| Author :                              | Save Cancel                                 |     |
| Subject:<br>Author:<br>Date:<br>Body: | Re: Hello World<br>Guest<br>1/17/2004<br>Hi |     |

#### รูป ข.12 แสดงหน้าจอสำหรับการแก้ไขระบบย่อยสนทนา

เมื่อผู้ดูแลระบบหรือผู้เยี่ยมชมเว็บไซต์ต้องการเพิ่มหัวข้อการสนทนา ผู้ดูแลระบบหรือผู้ เยี่ยมชมเว็บไซต์สามารถทำได้โดย

- 1) คลิกที่ปุ่ม Add New Title
- 2) หน้าเว็บเพจ Discussion Detail จะแสดงขึ้นมา เพื่อให้กรอกหัวข้อสนทนาที่ต้องการ
- กรอกรายละเอียดให้ครบถ้วน คลิกที่ปุ่ม Save
- 4) หากไม่ต้องการเพิ่มรายละเอียดลงไปใน Discussion Module แล้ว ให้คลิกที่ปุ่ม Cancel

เมื่อผู้ดูแลระบบหรือผู้เยี่ยมชมเว็บไซต์ด้องการตอบกลับหัวข้อการสนทนา ผู้ดูแลระบบ หรือผู้เยี่ยมชมเว็บไซต์สามารถทำได้โดย

- กลิกที่ข้อความที่ต้องการตอบกลับ
- 2) หน้าจอของข้อความที่ต้องการตอบกลับจะแสดงขึ้นมา
- 3) คลิกที่ปุ่ม Reply
- 4) หน้าเว็บเพจ Discussion Detail จะแสดงขึ้นมา เพื่อให้กรอกข้อมูลที่ต้องการตอบกลับ
- 5) กรอกรายละเอียด คลิกที่ปุ่ม Save
- 6) หากไม่ต้องการกรอกรายละเอียดแล้ว ให้กลิกที่ปุ่ม Cancel

เมื่อผู้ดูแลระบบต้องการลบข้อความที่ไม่เหมาะสม ผู้ดูแลระบบสามารถทำได้โดย

- กลิกที่ข้อความที่ต้องการลบ
- 2) หน้าเว็บเพจ Discussion Detail จะแสดงขึ้นมา พร้อมกับแสดงข้อความที่ต้องการถบ
- 3) คลิกที่ปุ่ม Delete
- หากเป็นผู้เยี่ยมชมเว็บไซต์จะ ไม่สามารถลบข้อความใด ๆ ได้ เนื่องจากปุ่ม Delete จะ ไม่ ปรากฏในหน้า Discussion Detail หากไม่ใช่เป็นผู้ดูแลระบบ

#### ข.5 วิธีการใช้งานระบบย่อยเอกสาร

เมื่อต้องการใช้ระบบย่อยเอกสาร เพื่อแสดงเอกสารที่ต้องการจะเผยแพร่ออกไป ผู้ดูแล ระบบสามารถทำได้โดย เพิ่มระบบย่อยเอกสารเข้าไปในเมนูย่อยที่ต้องการแสดงผลก่อน จากการใช้ ระบบย่อยส่วนจัดการโครงสร้างเว็บไซต์ หลังจากนั้นจึงคลิกที่เมนูย่อยที่ทำการเพิ่มระบบย่อย เอกสารเข้าไป เพื่อทำการจัดการข้อมูลของระบบย่อยเอกสาร

| ++ | Add New Document |             |          |              |           |            |
|----|------------------|-------------|----------|--------------|-----------|------------|
|    | Title            | Owner       | Category | Last Updated | Size (KB) | )          |
| 1  | Host             | admin admin | Texts    | 1/1/2004     | 7.74      | Download   |
| 1  | Proposal         | admin admin | Document | 1/1/2004     | 151.55    | 5 Download |

รูป ข.13 แสดงหน้าจอการแสดงผลของระบบย่อยเอกสาร

เมื่อผู้ดูแลระบบต้องการเพิ่มการแสดงเอกสาร ผู้ดูแลระบบสามารถทำได้โดย

- 1) กลิกที่ปุ่ม Add New Document ที่มุมบนด้านขวาของ Document Module
- 2) หน้าเว็บเพจ Documents Detail จะแสดงขึ้นมา ดังรูป ข.15
- 3) กรอกรายละเอียดให้ครบถ้วน คลิกที่ปุ่ม Update
- 4) หากไม่ต้องการเพิ่มรายละเอียดลงไปใน Document Module แล้ว ให้คลิกที่ปุ่ม Cancel
- 5) เมื่อต้องการเพิ่มเอกสารใหม่ คลิกที่ปุ่ม Upload New File

| Documents Detail                               |                   |  |  |  |  |  |  |  |
|------------------------------------------------|-------------------|--|--|--|--|--|--|--|
| Title:                                         | 1                 |  |  |  |  |  |  |  |
| Category: Document: <none specified=""></none> | Upload New File   |  |  |  |  |  |  |  |
| Undate Cancel                                  | Serving Herr Line |  |  |  |  |  |  |  |

รูป ข.14 แสดงหน้าจอสำหรับการแก้ไขระบบย่อยเอกสาร เมื่อต้องการเพิ่มเอกสารใหม่

| Documents Detail                   |                 |
|------------------------------------|-----------------|
| Title: Host                        |                 |
| Category: Texts                    |                 |
| Document: Host.txt                 | Upload New File |
| Update Cancel Delete this item     |                 |
| Created by admin admin on 1/1/2004 |                 |

|            | 1        | ע        | 0 0     | , ગ્રા | 1 1             | ע א     | ությո           |
|------------|----------|----------|---------|--------|-----------------|---------|-----------------|
| <b></b> ງ1 | 1 ข.15 เ | แสดงหน้า | เจอสาหร | บการแก | โขระบบยอยเอกสาร | เมอตองเ | าารแก้ ไขเอกสาร |
| จั 🗌       |          |          |         |        |                 |         |                 |

เมื่อผู้ดูแลระบบต้องการแก้ไขรายละเอียดของเอกสาร ผู้ดูแลระบบสามารถทำได้โดย

- กลิกที่ปุ่ม 🖉 หน้าชื่อเอกสารที่ต้องการแก้ไข
- 2) หน้าเว็บเพจ Documents Detail จะแสดงขึ้นมา
- 3) กรอกรายละเอียดที่ต้องการแก้ไขให้กรบถ้วน กลิกที่ปุ่ม Update
- 4) หากไม่ต้องการแก้ไขรายละเอียคลงไปใน Documents Module แล้ว ให้คลิกที่ปุ่ม Cancel
- 5) หากต้องการลบเอกสารนั้นทิ้ง ให้คลิกที่ปุ่ม Delete this item

# ข.6 วิธีการใช้งานระบบย่อยเหตุการณ์

เมื่อต้องการใช้ระบบย่อยเหตุการณ์ เพื่อแสดงรายละเอียดของเหตุการณ์ต่าง ๆ ผู้ดูแล ระบบสามารถทำได้โดย เพิ่มระบบย่อยเหตุการณ์เข้าไปในเมนูย่อยที่ต้องการแสดงผลก่อน จากการ ใช้ระบบย่อยส่วนจัดการโครงสร้างเว็บไซต์ หลังจากนั้นจึงคลิกที่เมนูย่อยที่ทำการเพิ่มระบบย่อย เหตุการณ์เข้าไป เพื่อทำการจัดการข้อมูลของระบบย่อยเหตุการณ์

| Ēv | en | ts  |       | 1  | <u>Add</u><br>E | Ner |
|----|----|-----|-------|----|-----------------|-----|
| <  |    | Apr | il 20 | 04 |                 | >   |
| Su | Мо | Tu  | We    | Тh | Fr              | Sa  |
| 28 | 29 | 30  | 31    | 1  | 2               | 3   |
| 4  | 5  | 6   | 7     | 8  | 9               | 10  |
| 11 | 12 | 13  | 14    | 15 | 16              | 17  |
| 18 | 19 | 20  | 21    | 22 | 23              | 24  |
| 25 | 26 | 27  | 28    | 29 | 30              | 1   |
| ~  | 2  | 4   |       | 4  | 7               | ō   |

รูป ข.16 แสดงหน้าจอการแสดงผลของระบบย่อยเหตุการณ์

| Events Detail    | Back                        |
|------------------|-----------------------------|
|                  | On Thursday, April 15, 2004 |
| Title            | Description                 |
| Songkran Holiday | Songkran Festival           |

รูป ข.17 แสดงหน้าจอการแสดงผลของระบบย่อยเหตุการณ์ เมื่ออยู่ในหมวดผู้ใช้

| Events Detail           |        |           |           |         |     |     |     |              |     |     |     |        |     |     |     |
|-------------------------|--------|-----------|-----------|---------|-----|-----|-----|--------------|-----|-----|-----|--------|-----|-----|-----|
| Title:                  | Son    | igkrar    | n Hol     | iday    |     |     |     |              |     |     |     |        |     |     |     |
| Description:            | Son    | ıgkrar    | n Fes     | tival   |     |     |     | ×            |     |     |     |        |     |     |     |
|                         |        |           |           |         |     |     |     | <b>*</b>     |     |     |     |        |     |     |     |
| Occurs Every:           | 1      | D         | ay(s)     | ) 💌     |     |     |     |              |     |     |     |        |     |     |     |
|                         | <      |           | Ap        | oril 20 | 04  |     | >   |              | <   |     | Âr  | vil 20 | 04  |     | >   |
|                         | Sun    | Mon<br>29 | Tue<br>20 | Wed     | Thu | Fri | Sat |              | Sun | Mon | Tue | Wed    | Thu | Fri | Sat |
|                         | 4      | 5         | 6         | 7       | 8   | 9   | 10  |              | 28  | 29  | 30  | 31     | 1   | 2   | 3   |
| Start Date:             | 11     | 12        | 13        | 14      | 15  | 16  | 17  | Expiry Date: | 4   | 5   | 6   | 7      | 8   | 9   | 10  |
|                         | 18     | 19        | 20        | 21      | 22  | 23  | 24  |              | 18  | 19  | 20  | 21     | 22  | 23  | 24  |
|                         | 25     | 26        | 27        | 28      | 29  | 30  | 1   |              | 25  | 26  | 27  | 28     | 29  | 30  | 1   |
|                         | 2      | 3         | 4         | 5       | 6   | 7   | 8   |              | 2   | 3   | 4   | 5      | 6   | 7   | 8   |
| Update Cancel Delete    |        |           |           |         |     |     |     |              |     |     |     |        |     |     |     |
| Last Updated By admin a | dmin O | n 4/6     | /2004     | 4       |     |     |     |              |     |     |     |        |     |     |     |

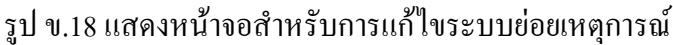

เมื่อผู้ดูแลระบบต้องการเพิ่มรายละเอียคภายในระบบย่อยเหตุการณ์ ผู้ดูแลระบบ สามารถทำได้โดย

- 1) คลิกที่ปุ่ม Add New Event
- 2) หน้าเว็บเพจ Events Detail จะแสดงขึ้นมา คังรูป ข.22
- 3) กรอกรายละเอียดในส่วนของ Title และ Description
- เลือกจำนวนเหตุการณ์ที่ต้องการให้เกิดขึ้น เช่น ต้องการให้เกิดทุก ๆ วันให้กรอก 1 Day(s) หรือ หากต้องการให้เกิดทุก ๆ 2 อาทิตย์ ให้กรอก 2 Week(s) หรือหากต้องการให้เกิดทุก ๆ เดือน ให้กรอก 1 Month(s) และหากต้องการให้เกิดขึ้นทุก ๆ ปี ให้กรอก 1 Year(s)
- 5) หลังจากเลือกจำนวนเหตุการณ์ที่ต้องการให้เกิดขึ้นแล้ว ให้เลือกช่วงเวลาที่ต้องการให้ เกิดขึ้น เช่น เทศกาลสงกรานต์จะเกิดในวันที่ 13 - 15 เมษายน โดยต้องเลือกวันที่ที่ต้องการ ให้เริ่มต้นตรง Start Date เป็นวันที่ 13 และ เลือกวันที่ที่ต้องการให้สิ้นสุดตรง Expiry Date เป็นวันที่ 15
- หากต้องการเปลี่ยนเป็นเดือนถัดไป ให้คลิกที่ปุ่ม > ที่มุมด้านขวาบนของปฏิทิน หรือ หาก ต้องการเปลี่ยนเป็นเดือนก่อนหน้า ให้คลิกที่ปุ่ม < ที่มุมด้านซ้ายของปฏิทิน</li>
- 7) คลิกที่ปุ่ม Update หากทำการปรับปรุงข้อมูลเรียบร้อยแล้ว
- 8) หากไม่ต้องการเพิ่มรายละเอียดลงไปใน Events Module แล้ว ให้คลิกที่ปุ่ม Cancel
- 9) หากต้องการลบเหตุการณ์ทิ้ง ให้คลิกที่ปุ่ม Delete

86

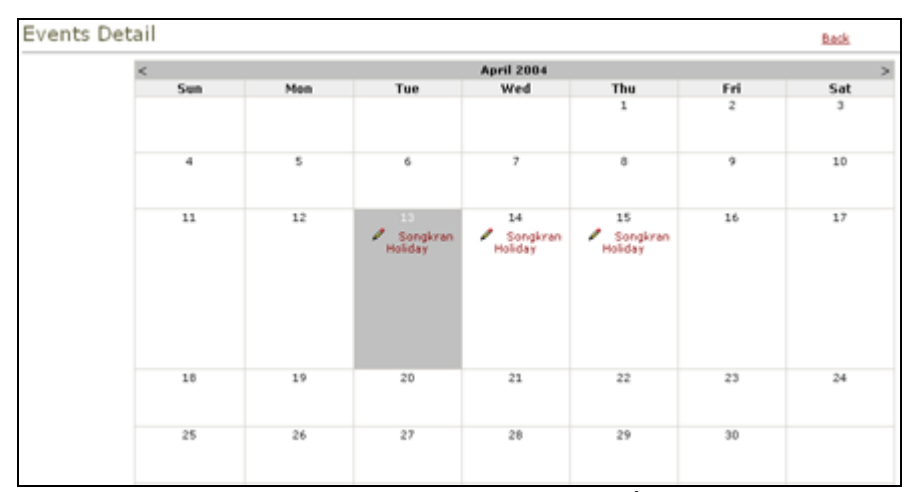

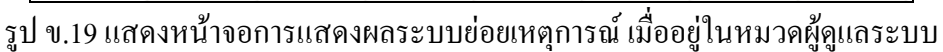

จากรูป ข.19 เมื่อผู้ดูแลระบบต้องการแก้ไขรายละเอียดภายในระบบย่อย เหตุการณ์ ผู้ดูแลระบบสามารถทำได้โดย

- 1) คลิกที่ปุ่ม 🖊 หน้าเหตุการณ์ที่ต้องการแก้ไข
- 2) กรอกรายละเอียดที่ต้องการแก้ไข
- 3) คลิกที่ปุ่ม Update หากทำการปรับปรุงข้อมูลเรียบร้อยแล้ว
- 4) หากไม่ต้องการเพิ่มรายละเอียดลงไปใน Events Module แล้ว ให้คลิกที่ปุ่ม Cancel
- 5) หากต้องการลบเหตุการณ์ทิ้ง ให้คลิกที่ปุ่ม Delete

# ข.7 วิธีการใช้งานระบบย่อยคำถาม-คำตอบ

เมื่อต้องการใช้ระบบย่อยคำถาม-คำตอบ เพื่อแสดงคำถามและคำตอบที่ผู้สร้างเว็บไซต์ ถูกถามบ่อย ๆ ผู้ดูแลระบบสามารถทำได้โดย เพิ่มระบบย่อยคำถาม-คำตอบเข้าไปในเมนูย่อยที่ ต้องการแสดงผลก่อน จากการใช้ระบบย่อยส่วนจัดการโครงสร้างเว็บไซต์ หลังจากนั้นจึงคลิกที่เมนู ย่อยที่ทำการเพิ่มระบบย่อยคำถาม-คำตอบเข้าไป เพื่อทำการจัดการข้อมูลของระบบย่อยคำถาม-กำตอบ

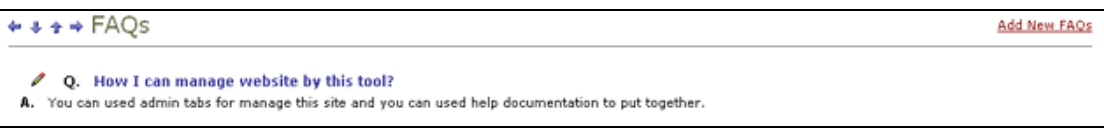

รูป ข.20 แสดงหน้าจอการแสดงผลของระบบย่อยคำถาม – คำตอบ

| FAQs Detail           |                                                                                                    |   |
|-----------------------|----------------------------------------------------------------------------------------------------|---|
| Question :            | How I can manage website by this tool?                                                               | A |
|                       |                                                                                                    | × |
| Answer :              | You can used admin tabs for manage this site and you can<br>used help documentation to put together. | × |
|                       |                                                                                                    | × |
| Update Cancel Delet   | 2                                                                                                    |   |
| Last Updated By admin | n admin On 1/25/2004                                                                                 |   |

รูป ข.21 แสดงหน้าจอสำหรับการแก้ไขระบบย่อยคำถาม – คำตอบ

้เมื่อผู้ดูแลระบบต้องการเพิ่มกำถาม - กำตอบ ผู้ดูแลระบบสามารถทำได้โดย

- 1) คลิกที่ปุ่ม Add New FAQs ที่มุมบนด้านขวาของ FAQs Module
- หน้าเว็บเพจ FAQs Detail จะแสดงขึ้นมา ดังรูป ข.21
- 3) กรอกรายละเอียดให้ครบถ้วน คลิกที่ปุ่ม Update
- 4) หากไม่ต้องการเพิ่มรายละเอียดลงไปใน FAQs Module แล้ว ให้คลิกที่ปุ่ม Cancel

เมื่อผู้ดูแลระบบต้องการแก้ไขระบบย่อยคำถาม–คำตอบ ผู้ดูแลระบบสามารถทำได้โดย

- 1) คลิกที่ปุ่ม 🖉 หน้าคำถามที่ต้องการแก้ไข
- 2) หน้าเว็บเพจ FAQs Detail จะแสดงขึ้นมา
- 3) กรอกรายละเอียดที่ต้องการแก้ไขให้ครบถ้วน คลิกที่ปุ่ม Update
- 4) หากไม่ต้องการแก้ไขรายละเอียดลงไปใน FAQs Module แล้ว ให้คลิกที่ปุ่ม Cancel
- 5) หากต้องการลบคำถาม คำตอบนั้นทิ้ง ให้คลิกที่ปุ่ม Delete

# ข.8 วิธีการใช้งานระบบย่อยเอชทีเอ็มแอล

เมื่อด้องการใช้ระบบย่อยเอชทีเอ็มแอล ผู้ดูแลระบบสามารถทำได้โดย เพิ่มระบบย่อย เอชทีเอ็มแอลเข้าไปในเมนูย่อยที่ต้องการแสดงผลก่อน จากการใช้ระบบย่อยส่วนจัดการโครงสร้าง เว็บไซต์ หลังจากนั้นจึงคลิกที่เมนูย่อยที่ทำการเพิ่มระบบย่อยเอชทีเอ็มแอลเข้าไป เพื่อทำการจัดการ ข้อมูลของระบบย่อยเอชทีเอ็มแอล

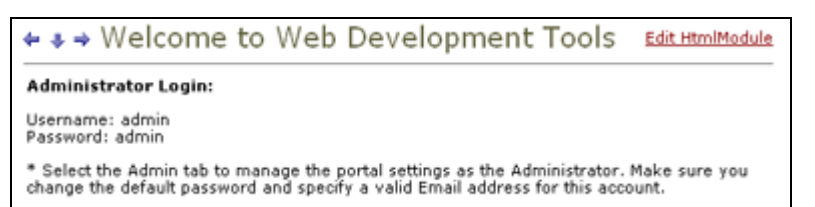

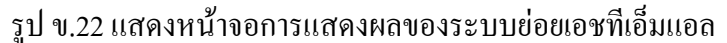

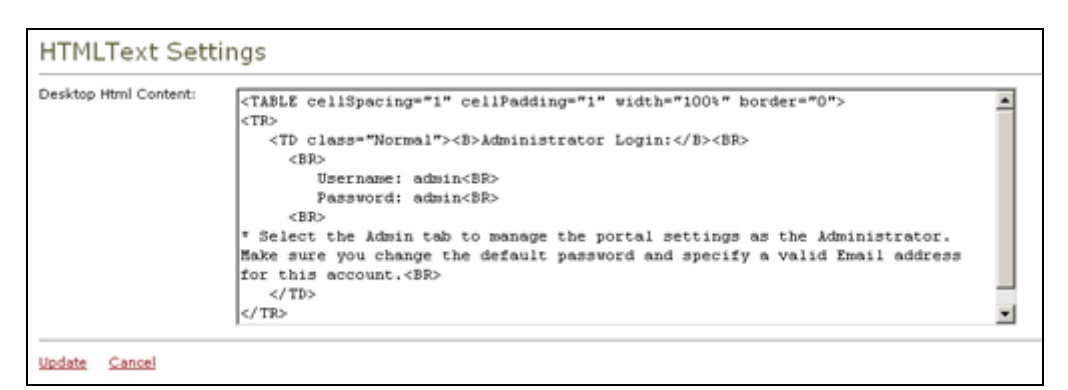

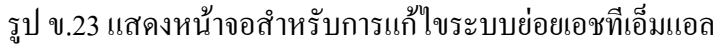

เมื่อผู้ดูแลระบบต้องการเพิ่มข้อมูล ผู้ดูแลระบบสามารถทำได้โดย

- 1) คลิกที่ปุ่ม Edit Html/Text ที่มุมบนด้านขวาของ Html/Text Module
- 2) หน้าเว็บเพจ Html/Text Settings จะแสดงขึ้นมา ดังรูป ข.23
- 3) กรอกภาษา Html หรือ ข้อความ (Text) ที่ต้องการลงไปในช่อง Desktop Html Content
- 4) คลิกที่ปุ่ม Update
- 5) หากไม่ต้องการเพิ่มรายละเอียดลงไปใน Html/Text Module แล้ว ให้คลิกที่ปุ่ม Cancel

เมื่อผู้ดูแลระบบต้องการลบระบบย่อยเอชทีเอ็มแอล ผู้ดูแลระบบสามารถทำการลบได้

โดย

- 1) คลิกที่เมนูย่อย "Admin"
- เลือกเมนูย่อยที่ระบบย่อยเอชทีเอ็มแอลนั้นอยู่ ที่ระบบย่อยส่วนจัดการ โครงสร้างเว็บ ไซต์
- 3) คลิกที่ปุ่ม 🥒
- 4) เลือกระบบย่อยเอชทีเอ็มแอล ที่ต้องการลบ
- 5) คลิกที่ปุ่ม 🖀 เพื่อทำการลบระบบย่อยเอชทีเอ็มแอล

# **ข.9** วิธีการใช้งานระบบย่อยลิงค์

เมื่อต้องการใช้ระบบย่อยลิงค์ เพื่อแสดงส่วนการเชื่อมโยงต่าง ๆ ผู้ดูแลระบบสามารถทำ ได้โดย เพิ่มระบบย่อยลิงค์เข้าไปในเมนูย่อยที่ต้องการแสดงผลก่อน จากการใช้ระบบย่อยส่วน จัดการโครงสร้างเว็บไซต์ หลังจากนั้นจึงคลิกที่เมนูย่อยที่ทำการเพิ่มระบบย่อยลิงค์เข้าไป เพื่อทำ การจัดการข้อมูลของระบบย่อยลิงค์

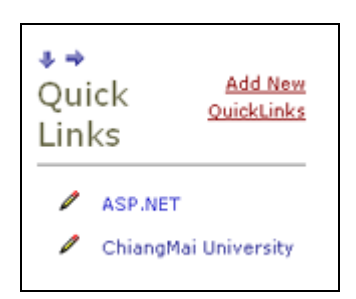

รูป ข.24 แสดงหน้าจอการแสดงผลของระบบย่อยลิงก์

| QuickLink        | Details                    |  |
|------------------|----------------------------|--|
| Title:           | ChiangMai University       |  |
| Url:             | http://www.chiangmai.ac.th |  |
| Description:     |                            |  |
| View Order:      | 1                          |  |
| Update Cancel    | Delete this item           |  |
| Created by admir | admin on 1/25/2004         |  |

รูป ข.25 แสคงหน้าจอสำหรับการแก้ไขระบบย่อยลิงค์

เมื่อผู้ดูแลระบบต้องการเพิ่มลิงก์ ผู้ดูแลระบบสามารถทำได้โดย

- 1) คลิกที่ปุ่ม Add New QuickLinks ที่มุมบนด้านขวาของ Quick Links Module
- 2) หน้าเว็บเพจ Quick Links Details จะแสดงขึ้นมา คังรูป ข.25
- กรอกชื่อของลิงค์ที่ต้องการให้แสดงที่ Title และ กรอก Url ที่ต้องการเชื่อมโยงในช่อง Url โดยผู้ดูแลระบบสามารถกรอกรายเอียดเพิ่มเติมเกี่ยวกับลิงค์ได้ในช่อง Description และใส่ การเรียงลำดับของลิงค์ได้ที่ช่อง View Order
- 4) คลิกที่ปุ่ม Update
- 5) หากไม่ต้องการเพิ่มรายละเอียดลงไปใน Quick Link Module แล้ว ให้คลิกที่ปุ่ม Cancel
- 6) หากต้องการลบลิงค์นั้นทิ้งให้คลิกที่ปุ่ม Delete this item

#### ข.10 วิธีการใช้งานระบบย่อยค้นหา

เมื่อต้องการใช้ระบบย่อยค้นหา เพื่อใช้ในการบริการค้นหาคำที่มีอยู่ในเว็บไซต์ ผู้ดูแล ระบบสามารถทำได้โดย เพิ่มระบบย่อยค้นหาเข้าไปในเมนูย่อยที่ต้องการแสดงผลก่อน จากการใช้ ระบบย่อยส่วนจัดการโครงสร้างเว็บไซต์ หลังจากนั้นจึงคลิกที่เมนูย่อยที่ทำการเพิ่มระบบย่อยค้นหา เข้าไป เพื่อทำการจัดการข้อมูลของระบบย่อยค้นหา

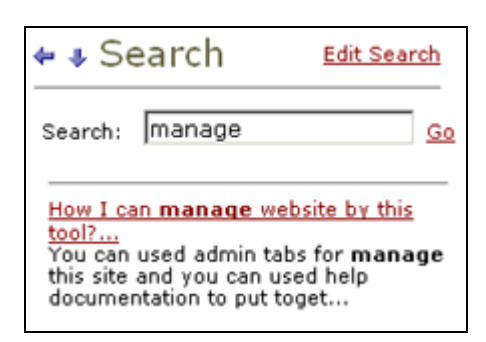

รูป ข.26 แสดงหน้าจอการแสดงผลของระบบย่อยค้นหา

เมื่อผู้ดูแลระบบต้องการจัดการกับการแสดงผลของระบบการค้นหาคำต่าง ๆ ผู้ดูแล ระบบสามารถทำได้โดย

- 1) คลิกที่ปุ่ม Edit Search ที่มุมบนด้านขวาของ Search Module
- 2) หน้าเว็บเพจ Search Details จะแสดงขึ้นมา ดังรูป ข.27
- กรอกจำนวนการค้นหาในส่วนการแสดงผลที่ต้องการให้แสดง ใน Maximum Search Results
- 4) กรอกความยาวของหัวข้อในส่วนการแสดงผลที่ต้องการให้ค้นหา ใน Maximum Title Length
- 5) กรอกความยาวของรายละเอียดในส่วนการแสดงผลที่ต้องการค้นหา ใน Maximum Description Length
- 6) เลือก Show Description? เมื่อต้องการให้ส่วนแสดงผลแสดงรายละเอียดของคำที่ต้องการ ค้นหา
- 7) เลือก Show Audit? เมื่อต้องการให้ส่วนแสดงผลแสดงผู้สร้างของคำที่ต้องการค้นหา
- 8) เลือก Show Breadcrumbs? เมื่อต้องการให้แสดง path ของการเข้าถึงคำที่ต้องการค้นหา
- 9) คลิกที่ปุ่ม Update เมื่อกรอกรายละเอียคของส่วนค้นหาคำต่าง ๆ เสร็จเรียบร้อยแล้ว
- 10) หากไม่ต้องการเพิ่มรายละเอียคลงไปใน Search Module แล้ว ให้คลิกที่ปุ่ม Cancel

| Maximum Title | tenath:       | 100         |             |               |
|---------------|---------------|-------------|-------------|---------------|
| Maximum Des   | oription Len; | th: 100     |             |               |
| Show Descript | ion?          | R           |             |               |
| Show Audit?   |               |             |             |               |
| Show Breadon  | mbs?          |             |             |               |
| Update Cance  | 1             |             |             |               |
|               | Table:        | FAQs        | × A61       |               |
| Table         | Title         | Description | Updated     | By            |
| / 🗑 FAQS      | Question      | Answer      | CreatedDate | CreatedByUser |

รูป ข.27 แสดงหน้าจอสำหรับการแก้ไขระบบย่อยค้นหา

|       |       |          | Table: FAQs | ▼ Add       |               |
|-------|-------|----------|-------------|-------------|---------------|
| ا     | Table | Title    | Description | Updated     | By            |
| ب 🛛 🍲 | FAQs  | Question |             | CreatedDate | CreatedByUser |

รูป ข.28 แสดงหน้าจอสำหรับการแก้ไขระบบย่อยค้นหา

จากรูป ข.28 เมื่อผู้ดูแลระบบต้องการเพิ่มตารางเข้าไปในส่วนของการค้นหา ผู้ดูแล ระบบสามารถทำได้โดย

- 1) เลือกตารางที่ต้องการใน Table คลิกที่ปุ่ม Add
- 2) ระบบจะทำการเพิ่มตารางที่เลือกเข้าไปให้
- 3) คลิกที่ปุ่ม 🖉 หน้าตารางที่เพิ่มเข้าไป
- 4) เลือกหัวข้อที่ต้องการให้แสดงให้แสดงผล ตรง Title
- 5) เลือกรายละเอียดที่ต้องการให้แสดงผล ตรง Description
- 6) เลือกวันที่เพื่อบอกวันที่ปรับปรุงครั้งสุดท้าย ตรง Updated
- 7) เลือก By เพื่อแสดงว่าถูกสร้างโดยใคร
- 8) คลิกที่ปุ่ม 🧼 เมื่อเลือกส่วนต่าง ๆ ครบแล้ว
- 9) คลิกที่ปุ่ม 🖾 เมื่อไม่ต้องการเลือกส่วนของการค้นหาแล้ว

เมื่อผู้ดูแลระบบต้องการแก้ไขตาราง ผู้ดูแลระบบสามารถทำได้โดย

- กลิกที่ปุ่ม 🖉 หน้าตารางที่ต้องการแก้ไข
- 2) เลือกส่วนต่าง ๆ ที่ต้องการแก้ไข
- ลิกที่ปุ่ม 🗇 เมื่อเลือกส่วนต่าง ๆ ครบแล้ว
- 4) คลิกที่ปุ่ม 🗷 เมื่อไม่ต้องการเลือกส่วนของการค้นหาแล้ว

92

เมื่อผู้ดูแลระบบต้องการลบตาราง ผู้ดูแลระบบสามารถทำได้โดย

- 1) คลิกที่ปุ่ม 🖀 หน้าตารางที่ต้องการลบ
- จะมีหน้าจอแสดงการยืนยันการลบ คลิกที่ปุ่ม OK

# ข.11 วิธีการใช้งานระบบย่อยส่วนจัดการกับชื่อของเว็บไซต์

เมื่อผู้แลระบบต้องการจัดการกับชื่อของเว็บไซต์หรือจัดการกับรูปแบบการแสดงผล ของเว็บไซต์ เช่น ตัวอักษรหรือสีต่าง ๆ ให้ผู้ดูแลระบบทำการล็อกอินเพื่อเขาสู่ระบบ และคลิกที่ เมนูย่อย "Admin"

| Site Set    | tings                                                 |
|-------------|-------------------------------------------------------|
| Site Title: | Web Development Tool F Edit Style Sheet Apply Changes |

รูป ข.29 แสดงหน้าจอสำหรับการแก้ไขระบบย่อยส่วนจัดการกับชื่อของเว็บไซต์

จากรูป ข.29 เมื่อผู้ดูแลระบบต้องการเปลี่ยนแปลงชื่อของเว็บไซต์

- 1) พิมพ์ชื่อที่ต้องการเปลี่ยนแปลงลงไปในช่อง Site Title
- 2) คลิก Apply Changes เพื่อจัดเก็บชื่อของเว็บไซต์ที่ทำการเปลี่ยนแปลง

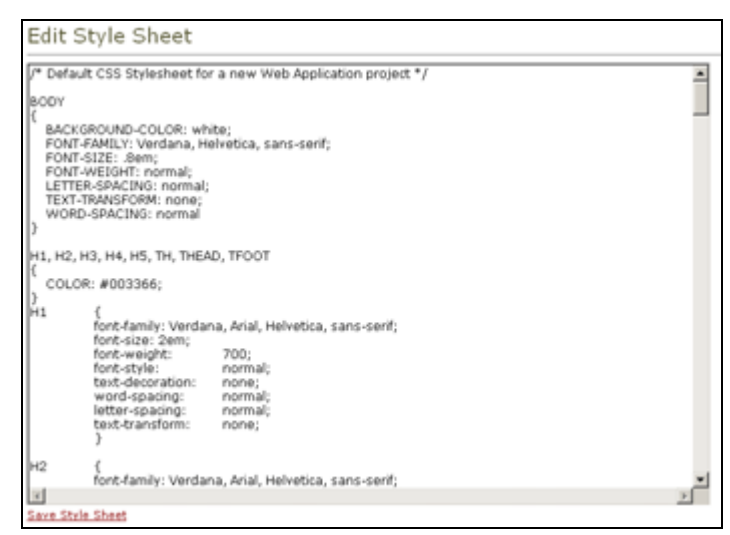

รูป ข.30 แสดงหน้าจอสำหรับการแก้ไขรูปแบบการแสดงผลของเว็บไซต์

เมื่อผู้ดูแลระบบต้องการเปลี่ยนแปลงโครงสร้างของตัวอักษร หรือสี ที่แสดงภายใน เว็บไซต์

- 1) เลือก Edit Style Sheet
- 2) หน้า Edit Style Sheet จะแสดงขึ้นมา ดังรูป รูป ข.30 ซึ่งเป็นส่วนที่เก็บโครงสร้างของ ตัวอักษร และสีพื้นหลังของเว็บไซต์ ทำการเปลี่ยนแปลงตัวอักษร ขนาดของตัวอักษร หรือ สี ตามต้องการ เช่น หากต้องการเปลี่ยนสีของพื้นหลังของส่วนที่แสดงชื่อของเว็บไซต์ จาก สี "peachpuff" ให้กลายเป็นสี "chocolate" ให้ทำการแก้ไข Style Sheet "bgHeader" ในส่วน ของ background-color

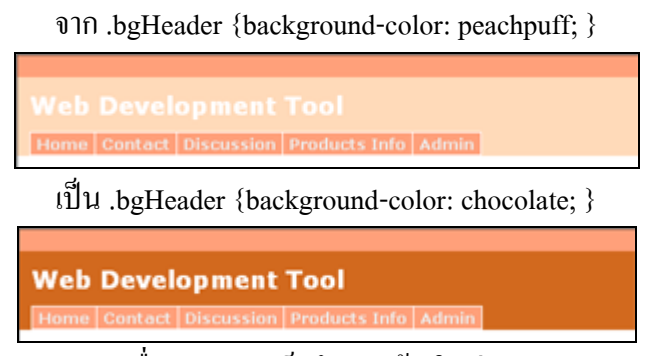

3) คลิก Save Style Sheet เพื่อทำการจัดเกีบโครงสร้างใหม่

#### ข.12 วิธีการใช้งานระบบย่อยส่วนจัดการกับระบบย่อย

เมื่อผู้แลระบบต้องการจัดการกับรายละเอียดของระบบย่อยต่าง ๆ ที่มีอยู่ เช่น การแก้ไข ชื่อระบบย่อย เปลี่ยนสถานที่จัดเก็บไฟล์ของระบบย่อย ให้ผู้ดูแลระบบทำการล็อกอินเพื่อเขาสู่ ระบบ และคลิกที่เมนูย่อย "Admin"

| Ac | dd New Module Type    |
|----|-----------------------|
| *  | Tabs (Admin)          |
| •  | ModuleDefinitions     |
| •  | Contact               |
| *  | Users                 |
| •  | Search                |
|    | Roles (Admin)         |
|    | Site Settings (Admin) |
|    | File Manager (Admin)  |
|    | Announcements         |
| •  | FAQs                  |
| •  | Discussions           |
| *  | Events                |
| •  | Quick Links           |
|    | HTMLText              |
| ,  | Document              |

รูป ข.31 แสดงหน้าจอการแสดงผลของระบบย่อยส่วนจัดการกับระบบย่อย

| Friendly Name: | New Definition             |  |
|----------------|----------------------------|--|
| Desktop Source | DesktopModules/xxx/xxx.xxx |  |
| Edit Source:   | DesktopModules/www.www     |  |

รูป ข.32 แสดงหน้าจอสำหรับการแก้ใจระบบย่อยส่วนจัดการกับระบบย่อย

้ผู้ดูแลระบบสามารถทำการเพิ่มระบบย่อยที่สร้างขึ้นเอง ในภายหลังเข้าไปเพิ่มเติม หรือ ้ทำการเปลี่ยนแปลงชื่อของระบบย่อย หรือทำการเปลี่ยนแปลงที่อยู่ของไฟล์ระบบย่อยได้ โดยผู้ดูแล ระบบสามารถทำการจัดการกับระบบย่อย ได้โดย

- 1) หากผู้ดูแลระบบต้องการเพิ่มระบบย่อย ให้ทำการคลิกที่ปุ่ม Add New Module Type แต่ หากต้องการแก้ไขระบบย่อย ให้ทำการคลิกที่ปุ่มดินสอหน้าระบบย่อยที่ต้องการแก้ไข
- 2) ระบบจะเข้าไปที่หน้า Module Type Definition คังรูป ข.32
- เมื่อผู้ดูและระบบทำการแก้ไขระบบย่อยเรียบร้อยแล้ว ให้คลิกที่ปุ่ม Update หรือหากผู้ดูแล ระบบต้องการถบระบบย่อยทิ้ง ให้คลิกที่ปุ่ม Delete this module type ระบบจะทำการแก้ไข หรือลบระบบย่อยทิ้งให้โดยอัตโนมัติ
- 4) หากผู้ดูแลระบบไม่ต้องการแก้ไขระบบย่อย สามารถคลิกที่ปุ่ม Cancel

# **ข.13** วิธีการใช้งานระบบย่อยส่วนจัดการผู้ใช้

้เมื่อผู้แลระบบต้องการจัดการกับสมาชิกของเว็บไซต์ ทั้งการเพิ่มสมาชิกใหม่ หรือ การ แก้ไขข้อมูลของสมาชิกหรือการลบสมาชิกที่ต้องการ รวมไปถึงการจัดการกับสิทธิการใช้งานของ ้ผู้ใช้ด้วย ให้ผู้ดูแลระบบทำการล็อกอินเพื่อเขาสู่ระบบ และคลิกที่เมนูย่อย "Admin"

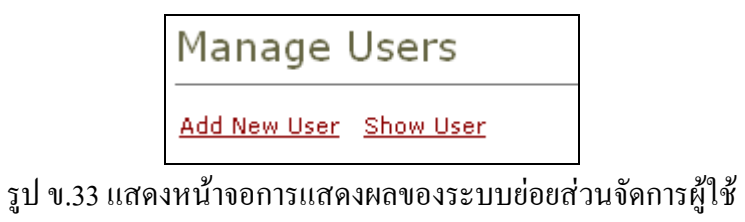

เมื่อผู้ดูแลระบบต้องการสร้างสมาชิกของเว็บไซต์ขึ้นมาใหม่ ผู้ดูแลระบบสามารถทำได้

โดย

- 1) คลิกที่ปุ่ม Add New User
- 2) หน้าเว็บเพจ Create a New Account จะแสดงขึ้นมา ดังรูป ข.34
- 3) กรอกข้อความที่ต้องการ (ที่มีเครื่องหมาย \*\*) ให้ครบถ้วน คลิกปุ่ม Register

| ** First Name :       |  |  |
|-----------------------|--|--|
| Tony                  |  |  |
| ** Last Name :        |  |  |
| Jason                 |  |  |
| ** Email :            |  |  |
| tony@hotmail.com      |  |  |
| ** Password :         |  |  |
| tony                  |  |  |
| ** Confirm Password : |  |  |
| tony                  |  |  |
| Street :              |  |  |
|                       |  |  |
| City :                |  |  |
|                       |  |  |
| Region :              |  |  |
| chiangmai             |  |  |
| Country :             |  |  |
| thai                  |  |  |
| Postal code :         |  |  |
| 50000                 |  |  |
| Telephone :           |  |  |
| 000 100100            |  |  |

รูป ข.34 แสดงหน้าจอสำหรับการแก้ไขระบบย่อยส่วนจัดการผู้ใช้

|   |            | A | <u>B</u> | ⊆    | ₽    | 2    | £  | g     | Ħ   | 1  | 2 | K | ${\bf L}$ | Ħ | N | 2 | E | 2 | E. | 2    | I   | ш.   | х | ¥ | × | ĭ   | z    | (AID        |
|---|------------|---|----------|------|------|------|----|-------|-----|----|---|---|-----------|---|---|---|---|---|----|------|-----|------|---|---|---|-----|------|-------------|
|   | Name       |   |          | Add  | Ires | s    |    |       |     |    |   |   |           |   |   |   |   |   | Т  | elep | ho  | ne   |   |   |   | En  | nail |             |
| / | Tony Jason |   |          | chia | ngn  | ьai, | th | ai, t | 500 | 00 |   |   |           |   |   |   |   |   | 05 | 3-1  | 234 | \$56 |   |   |   | tor | 170  | hotmail.com |

รูป ข.35 แสดงหน้าจอการแสดงผลของระบบย่อยส่วนจัดการผู้ใช้

เมื่อผู้ดูแลระบบต้องการจัดการกับสมาชิกของเว็บไซต์ ที่มีอยู่แล้ว ผู้ดูแลระบบสามารถ

#### ทำได้โดย

- 1) คลิกที่ปุ่ม Show User
- หน้าเว็บเพจ Manage Users จะแสดงขึ้นมา ดังรูป ข.35
- เลือกตัวอักษรแรกของชื่อสมาชิกที่ต้องการจัดการ เช่น ต้องการจัดการ Tony Jason ก็ให้ กลิกที่ตัวอักษร T หรือ หากต้องการดูสมาชิกของเว็บไซต์ทั้งหมด ให้กลิก All
- ระบบจะทำการแสดงสมาชิกที่มีชื่อขึ้นต้นด้วยตัวอักษรที่ผู้ดูแลระบบเลือก ในที่นี้คือ Tony jason
- 5) หากไม่ต้องการจัดการกับสมาชิกแล้ว ผู้ดูแลระบบสามารถกลับไปที่หน้า Admin ได้ โดย การคลิกที่ปุ่ม MainPage

96

หากต้องการที่จะแก้ไขข้อมูล หรือทำการลบข้อมูลของสมาชิกคนไหนให้คลิกที่ 🖊 หน้า สมาชิกนั้น

- 1) ระบบจะแสดงรายละเอียดของสมาชิกที่ต้องการแก้ไข
- 2) เมื่อแก้ไขข้อมูลของสมาชิกเสร็จแล้ว ให้คลิกปุ่ม Update
- 3) เมื่อต้องการถบข้อมูลของสมาชิก ให้คลิกปุ่ม Delete
- 4) เมื่อต้องการแก้ไขสิทธิของสมาชิก ให้คลิกปุ่ม Manage UserRoles
- 5) เมื่อไม่ต้องการจัดการกับสมาชิก ให้คลิกปุ่ม Cancel

#### ข.14 วิธีการใช้งานระบบย่อยส่วนจัดการสิทธิการใช้งาน

เมื่อผู้แลระบบต้องการจัดการกับสิทธิการใช้งานของผู้ใช้ ทั้งการเพิ่มสิทธิการใช้งาน ใหม่ ๆ หรือการแก้ไขชื่อสิทธิการใช้งาน หรือการลบสิทธิการใช้งาน ให้ผู้ดูแลระบบทำการล็อกอิน เพื่อเขาสู่ระบบ และคลิกที่เมนูย่อย "Admin"

| Security Roles      |     |              |                  |
|---------------------|-----|--------------|------------------|
| Role Name: Admins 💌 | / 9 | Add New Role | Manage UserRoles |

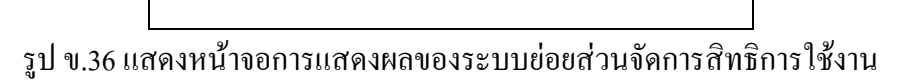

เมื่อผู้ดูแลระบบต้องการเพิ่มสิทธิใหม่

- 1) คลิกที่ปุ่ม Add New Role
- 2) พิมพ์สิทธิใหม่เข้าไปในช่อง Role Name
- 3) คลิก Apply เพื่อจัคเก็บสิทธิใหม่
- 4) คลิก Cancel หากไม่ต้องการเพิ่มสิทธิใหม่

เมื่อผู้ดูแลระบบต้องการแก้ไขชื่อสิทธิ

- 1) คลิกที่ปุ่ม 🖉
- 2) แก้ไขชื่อสิทธิ ในช่อง Role Name
- 3) คลิก Apply เพื่อจัคเก็บสิทธิที่ถูกแก้ไข
- 4) คลิก Cancel หากไม่ต้องการแก้ไข
- 5) หากเป็นสิทธิ "Admins" จะไม่สามารถทำการแก้ไขได้

เมื่อผู้ดูแลระบบต้องการลบสิทธิ

- 1) เลือกสิทธิที่ต้องการลบ
- กลิกที่ปุ่ม 🖀 หากเป็นสิทธิ "Admins" จะไม่สามารถทำการลบได้

| Security Roles      |              |
|---------------------|--------------|
| Role Name: New Role | Apply Cancel |

รูป ข.37 แสดงหน้าจอสำหรับการแก้ไขระบบย่อยส่วนจัดการสิทธิการใช้งาน

| User Name              | Security Pole | Evniry (      | Date | <   | 3   | lanui | ary 20 | 104  |     | >   |
|------------------------|---------------|---------------|------|-----|-----|-------|--------|------|-----|-----|
| oser Name              | Secondy Role  | Copiry i      | Jace | Sun | Mon | Tue   | Wed    | Thu  | Fri | Sat |
| cáll Users5            | Admins        | *             |      | 28  | 29  | 30    | 31     | 1    | 2   | з   |
| 04 030132              | 1-001111110   |               |      | 4   | 5   | 6     | 7      | 8    | 9   | 10  |
|                        |               |               |      | 11  | 12  | 13    | 14     | 15   | 16  | 17  |
| Undate Role Membership |               |               |      | 10  | 19  | 20    | 21     | 22   | 23  | 24  |
| opdate Kole Hembership |               |               |      | 25  | 26  | 27    | 28     | 29   | 30  | 31  |
|                        |               |               |      | 1   | 2   | 3     | 4      | 5    | 6   | 7   |
| User Name              |               | Security Role |      |     |     |       | Ex     | piry | D   | ate |
| × admin admin          |               | Admins        |      |     |     |       |        |      |     |     |

ฐป ข.38 แสดงหน้าจอสำหรับการแก้ไขระบบย่อยส่วนจัดการสิทธิการใช้งาน

เมื่อผู้ดูแลระบบต้องการจัดการกับสิทธิของสมาชิกภายในเว็บไซต์

- 1) เลือกสิทธิที่ต้องการจัดการให้แก่สมาชิกต่าง ๆ คลิกที่ปุ่ม Manage UserRoles
- 2) ระบบจะแสดงหน้าเว็บเพจ Manage User Roles ขึ้นมา คังรูป ข.38
- 3) เลือกสมาชิกที่ต้องการเพิ่มสิทธินั้น ๆ ให้ ที่ User Name
- เลือกวันหมดอายุตรง Expiry Date ที่สมาชิกนั้นจะมีสิทธิได้ถึง (หากต้องการให้สมาชิกนั้น ไม่มีวันหมดอายุ ก็ไม่ต้องทำการเลือกวันหมดอายุ)
- 5) คลิกที่ปุ่ม Update Role Membership เพื่อทำการจัคเก็บข้อมูล
- หากผู้ดูแลระบบต้องการลบสมาชิกคนใดคนหนึ่งจากสิทธินั้น ให้คลิกที่ปุ่ม × หน้าสมาชิก ที่ต้องการลบ
- 7) หากผู้ดูแลระบบต้องการลบสมาชิกทั้งหมด จากสิทธินั้น ๆ ให้คลิกที่ Delete Role Membership
- หากผู้ดูแลระบบไม่ต้องการจัดการกับสิทธิของสมาชิกภายในเว็บไซต์แล้ว ให้คลิกที่ปุ่ม
   Back

### ข.15 วิธีการใช้งานระบบย่อยส่วนจัดการไฟล์

้เมื่อผู้แลระบบต้องการจัดการกับไฟล์ต่าง ๆ ที่มีอยู่ในเว็บไซต์ ไม่ว่าจะเป็นการอัพโหลด ้ ไฟล์ขึ้นใหม่ หรือการลบไฟล์ทิ้ง ให้ผู้ดูแลระบบทำการล็อกอินเพื่อเขาสู่ระบบ และคลิกที่เมนูย่อย "Admin"

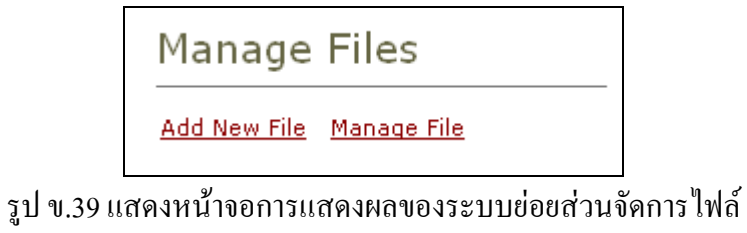

|   | File Name                                         | Size (KB) |          |
|---|---------------------------------------------------|-----------|----------|
| × | Host.txt                                          | 7.74      | Download |
| × | RemainJob.txt                                     | 0.18      | Download |
| × | Water liles.jpg                                   | 83.79     | Download |
| × | แบบสนอที่หลือและโครสารเพื่อทำกาศในความบนนิสจะ.doc | 151.55    | Download |

รูป ข.40 แสดงหน้าจอการแสดงผลของระบบย่อยส่วนจัดการไฟล์

เมื่อผู้ดูแลระบบต้องการจัดการกับ File ต่าง ๆ สามารถทำได้โดย

- 1) คลิกที่ปุ่ม Manage File
- 2) หน้า Manage Files จะแสดงขึ้นมา ดังรูป ข.40
- เมื่อผู้ดูแลระบบต้องการลบไฟล์ทิ้งให้กลิกที่ปุ่ม × หน้าไฟล์นั้น
- 4) เมื่อผู้ดูแลระบบต้องการ Download File ให้คลิกที่ปุ่ม Download
- 5) หากผู้ดูแลระบบ ไม่ต้องการจัดการกับไฟล์แล้ว ให้คลิกที่ปุ่ม Back

| Upload Files |                                                                |             |                    |
|--------------|----------------------------------------------------------------|-------------|--------------------|
|              | C:\Documents and Settings\All Users\Documents\My Pictures\Samp | ple Picture | Browse             |
|              | Add to folder : C Images @ Uploads                             | Remove      | Upload File Cancel |

รูป ข.41 แสดงหน้าจอสำหรับการแก้ไขระบบย่อยส่วนจัดการไฟล์

เมื่อผู้ดูแลระบบต้องการ Upload Files ผู้ดูแลระบบสามารถทำได้โดย

- 1) คลิกที่ปุ่ม Add New File
- 2) หน้า Upload Files จะแสดงขึ้นมา ดังรูปด้านล่าง
- 3) ให้กลิกที่ปุ่ม Browse... เพื่อเลือกไฟล์ที่ต้องการ Upload กด open
- 4) คลิกปุ่ม Add ไฟล์ที่เลือกจะเข้าไปอยู่ในกรอบสี่เหลี่ยม คังที่แสคงในรูปค้านล่าง
- 5) ผู้ดูแลระบบสามารถทำการเพิ่มไฟล์ที่ต้องการ Upload ได้อีก โดยทำตามข้อ 3 และ 4
- 6) เลือก Folder ที่ต้องการ Upload Files
- 7) คลิกที่ปุ่ม Upload File เพื่อทำการ Upload Files ทั้งหมดที่มีอยู่ในกรอบสี่เหลี่ยม
- หากต้องการลบไฟล์ ก่อนที่จะทำการ Upload ให้คลิกเลือกไฟล์ที่ด้องการลบ แล้วคลิกปุ่ม Remove
- 9) หากผู้ดูแลระบบ ไม่ต้องการ Upload File แล้ว ให้คลิกที่ปุ่ม Cancel